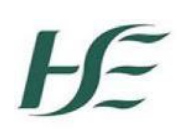

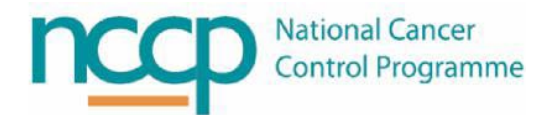

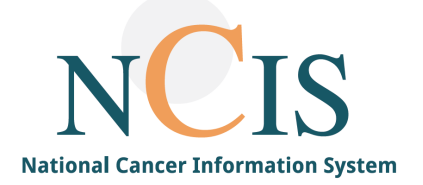

# NCIS GUIDE

# Introduction to the Follow-up Care Section in NCIS.Chart

## Contents

| 1 | Introduction                                                           | 2 |
|---|------------------------------------------------------------------------|---|
| 2 | How to access the Follow-up care section and which users can access it | 2 |
| 3 | Appointment list in the Follow-up care section                         | 2 |
| 4 | Filtering the Follow-up care list                                      | 3 |
| 5 | Opening and viewing a Follow-up appointment                            | 4 |
| 6 | Editing and completing a Follow-up form                                | 4 |
| 7 | Calendar and Follow-up care missing options                            | 6 |

#### 1 Introduction

Follow-up schedules can be created and managed within NCIS.Chart. The purpose of this guide is to provide an overview of the Follow-up care section and provide instructions on how to view patient Follow-up lists for particular dates.

NOTE: All screenshots in this Guide are from the Training and Test Environments of NCIS. All patients and hospitals are fictitious and are not intended to represent the identity, setup and functionality of real patients or facilities.

#### 2 How to access the Follow-up care section and which users can access it

The Follow-up care section can be accessed by <u>all</u> NCIS users, by clicking the Follow-up care tab as indicated below:

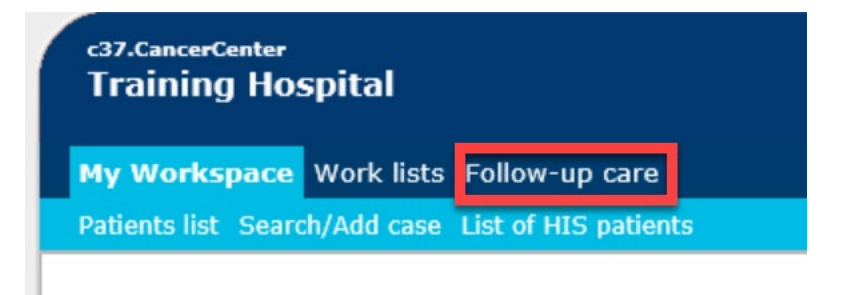

#### 3 Appointment list in the Follow-up care section

In the Follow-up care tab, a list of appointment dates for is displayed. The user can search by specific patient or can search using the filters.

| My Workspace Work lists Fo               | llow-up care                                                                       |             |   |                                                     |
|------------------------------------------|------------------------------------------------------------------------------------|-------------|---|-----------------------------------------------------|
| F <b>ollow-up care</b> Calendar Follo    | ow-up missing                                                                      | [Help]      |   |                                                     |
|                                          | Patient search:                                                                    |             | U | " or "first name last name";<br>>> Search<br>Filter |
| Select filter                            |                                                                                    |             |   |                                                     |
| Period     Extended f     status, Letter | filter (Follow-up care appointments, Follow-up care appointments -<br>status)      |             |   |                                                     |
| Extended filter (Follow-up               | care appointments, Follow-up care appointments - status, Letter status, Personnel) |             |   |                                                     |
| Follow-up care appointments              | Appointments from year 2023                                                        |             |   |                                                     |
| Follow-up care appointments -<br>status  | Outstanding follow-up appointments                                                 |             |   |                                                     |
| Letter status                            | All                                                                                |             |   |                                                     |
| Personnel                                | [i*                                                                                |             |   |                                                     |
|                                          | A                                                                                  | pply filter |   | Reset filter                                        |

#### 4 Filtering the Follow-up care list

In the Follow-up care tab, the top of the screen has some options, which allows the user to filter the list of Follow-up appointment dates.

By default, the list will show the patients with Follow-up appointments scheduled for the hospital that the user has access to. It is also possible to:

- 1. Search by patient name
- 2. Filter by all, next 4 weeks, past 4 weeks, next 3 months, all future, all past dates, appointments from year xxxx
- 3. All, Conducted follow-up appointments, Outstanding follow-up appointments. Note that if appointment is conducted before the scheduled date it will still appear as outstanding
- 4. Letter Status (not currently formatted in the system)
- 5. Personnel refers to doctor conducting Follow-up care. Currently this field is not displayed in NCIS

| My Workspace Work lists F                 | bllow-up care                                                                     |                                                                             |
|-------------------------------------------|-----------------------------------------------------------------------------------|-----------------------------------------------------------------------------|
| Follow-up care Calendar Fol               | ow-up missing                                                                     | [Help]                                                                      |
|                                           | 1 Patient search:                                                                 | ("first name, last name" or "first name last name"<br>>> Search<br>I Filter |
| Select filter                             |                                                                                   |                                                                             |
| O Period                                  | filter (Follow-up care appointments, Follow-up care appointments -<br>status)     |                                                                             |
| Extended filter (Follow-up                | care appointments, Follow-up care appointments - status, Letter status, Personnel | )                                                                           |
| 2 Follow-up care appointments             | Appointments from year 2023                                                       |                                                                             |
| 3 Follow-up care appointments -<br>status | Outstanding follow-up appointments                                                |                                                                             |
| 4 Letter status                           | All                                                                               |                                                                             |
| 5 Personnel                               | i *                                                                               |                                                                             |
|                                           | l                                                                                 | Apply filter Reset filter                                                   |

## 5 Opening and viewing a Follow-up appointment

Double click on a Follow-up appointment to open and view the Follow-up form

| General info Diagnostics                                 | Ho<br>Conference Assessment Therapy Communi | spital ID 453256790 (GUH)<br>cation <mark>Follow-up</mark> Clinics |
|----------------------------------------------------------|---------------------------------------------|--------------------------------------------------------------------|
| Add: Please choose                                       | ▼ Facili                                    | ty: UH Galway                                                      |
| Associated disease                                       | Tumour Case Diagnosis: C61 from 01.10.202   | 2                                                                  |
|                                                          |                                             | Edit                                                               |
| Follow-up care                                           |                                             |                                                                    |
| Scheduled date                                           | 13.04.2023                                  |                                                                    |
| Follow-up conducted                                      | Oyes Ono                                    |                                                                    |
| Primary consultant                                       |                                             |                                                                    |
| Recommendation from Tumou<br>dr test doctor [ save now ] | case:                                       |                                                                    |

#### 6 Editing and completing a Follow-up form

Click on edit to allow user to end information on Follow-up form:

| General info Diagnostics                                 | Conference Assessment The | Hospital ID 453256790 (GUH)<br>erapy Communication <mark>Follow-up</mark> Clinics |        |
|----------------------------------------------------------|---------------------------|-----------------------------------------------------------------------------------|--------|
| Add: Please choose                                       |                           | Facility: UH Galway                                                               | $\sim$ |
| Associated disease                                       | Tumour Case Diagnosis:    | C61 from 01.10.2022                                                               |        |
|                                                          |                           |                                                                                   | Edit   |
| Follow-up care                                           |                           |                                                                                   |        |
| Scheduled date                                           | 13.04.2023                |                                                                                   |        |
| Follow-up conducted                                      | ⊖yes ⊖no                  |                                                                                   |        |
| Primary consultant                                       |                           |                                                                                   |        |
| Recommendation from Tumou<br>dr test doctor [ save now ] | r case:                   |                                                                                   |        |

If Follow-up conducted field marked 'yes' then date box appears where conducted date can be entered. If this field completed then Follow-up form marked as conducted and will be removed from outstanding Follow-up appointment list, **as long as the scheduled date is not in the future.** 

| Follow-up care                                          |                                                               |   |
|---------------------------------------------------------|---------------------------------------------------------------|---|
| Scheduled date                                          | 13.04.2023                                                    |   |
| Follow-up conducted                                     | ● yes O no<br>Date 22.05.2023 i i<br>Guidelme-based: yes O no |   |
| Primary consultant                                      |                                                               |   |
| Recommendation from Turn<br>dr test doctor [ save now ] | nour case:                                                    |   |
|                                                         |                                                               | - |

#### Once the form is completed as required click the save button.

| Vital status                     | ○ patient is alive ○ patient deceased ○ lost to follow-up<br>on 22.05.2023 Ⅲ i |
|----------------------------------|--------------------------------------------------------------------------------|
| ECOG/Karnofsky/Lansky score      | Sther therapy T                                                                |
| Note to doctor conducting follow | Ap care [ + / - ]                                                              |
|                                  |                                                                                |
| in progress 🗸 i Save D           | elete Back Add to worklist Delete case Clipboard                               |

#### This will bring the user back to the Follow-up care appointment list.

| My Workspace Work lists Follow-up care    | Calendar                       | <b>A A A A</b>                                                                      |
|-------------------------------------------|--------------------------------|-------------------------------------------------------------------------------------|
| Follow-up care Calendar Follow-up missing |                                | [Help]                                                                              |
|                                           | Patient search:                | (E.g. search by "first name, last name" or "first name last name") >> Search Filter |
| << < <b>1</b> >>>                         |                                | Follow-up care per page 10                                                          |
| NCIS ID Date of Birth                     | Appointment Generate letter(s) |                                                                                     |

# 7 Calendar and Follow-up care missing options

Follow-up care appointments can also be viewed on a calendar format. There are no filters options on this. To open the associated form click on the patient name.

| Fellow we are controlled follow we related       |  |
|--------------------------------------------------|--|
| Follow-up care <u>Calendar</u> Follow-up missing |  |

Month 
Show performed aftercare appointments

<< May 2023 >>

|          | Monday     | Tuesday                            | Wednesday | Thursday | Friday                         | Saturday                    | Sunday                        |
|----------|------------|------------------------------------|-----------|----------|--------------------------------|-----------------------------|-------------------------------|
| CW<br>18 | 01 May Day | 02<br>• Houston,<br>Helen<br>C50.0 | 03        | 04       | 05                             | 06                          | 07<br>• Sullivan, Paul<br>C61 |
| CW<br>19 | 08         | 09<br>• Yates, Frank<br>C61        | 10        | 11       | 12<br>• Yates,<br>Frank<br>C61 | 13                          | 14 Mother's Day               |
| CW<br>20 | 15         | 16                                 | 17        | 18       | 19                             | 20<br>• Yates, Frank<br>C61 | 21                            |

The final option is "Follow-up missing". This searches every patient with the hospital and so is only useful if every NCIS patient requires Follow-up, which is currently not the case.